## How to apply for the FastTrack

Go to: <a href="https://connect.grad.uconn.edu/apply">https://connect.grad.uconn.edu/apply</a>

Create an account by clicking "First Time"

Put email, name and date of birth in and a sign will come up that you will get a temporary pin sent to your email.

|                                                | IVERSITY OF CONNECTICU                                 | т                                                                                               |
|------------------------------------------------|--------------------------------------------------------|-------------------------------------------------------------------------------------------------|
| he Graduate                                    | School                                                 |                                                                                                 |
|                                                |                                                        |                                                                                                 |
|                                                |                                                        |                                                                                                 |
| Login                                          |                                                        |                                                                                                 |
|                                                | has been sent to your email address.                   | If you do not receive this message in the next few minutes, please check your junk mail folder. |
| A temporary PIN                                |                                                        |                                                                                                 |
| Email                                          | bcase@uchc.edu switch                                  |                                                                                                 |
| Email<br>Account                               | bcase@uchc.edu switch<br>O'Hara, Scarlett              |                                                                                                 |
| Email<br>Account<br>Temporary PIN              | bcase@uchc.edu <mark>switch</mark><br>O'Hara, Scarlett |                                                                                                 |
| Email<br>Account<br>Temporary PIN<br>Birthdate | bcase@uchc.edu switch<br>O'Hara, Scarlett              |                                                                                                 |

## You will get an email that looks like this:

Dear Scarlett,

Thank you for registering with the University of Connecticut online application system for graduate and pre-graduate programs.

Please use the following link to Activate Your Account.

When requested for a password, enter the following temporary PIN: 269319737

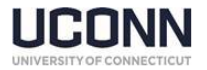

Then you will click the Activate Your Account link in blue, put your pin number in and click enter.

Set your Password click enter

| The Graduate                            | School                                           |                                                                                                    | Community   Collaboration   Preparation |
|-----------------------------------------|--------------------------------------------------|----------------------------------------------------------------------------------------------------|-----------------------------------------|
|                                         |                                                  |                                                                                                    | Scarlett O'Hara Logout                  |
| Set Passw                               | ord<br>y of your account, please specify a new p | assword. The password must meet complexity requirements.                                                                                                    |                                         |
| New Password<br>New Password<br>(again) |                                                  | <ul> <li>At least one letter</li> <li>At least one capital letter</li> <li>At least one number</li> <li>Be at least 12 characters</li> <li>New passwords must match</li> </ul> |                                         |

Then Start your application by the link in the middle of this next page.

| UCONN UNIVERSITY OF CONNECTICUT                             |                                         |  |
|-------------------------------------------------------------|-----------------------------------------|--|
| The Graduate School                                         | Community   Collaboration   Preparation |  |
|                                                             | Scarlett O'Hara Logout                  |  |
| Application Management                                      |                                         |  |
| Your Applications                                           |                                         |  |
| Туре                                                        | Status Started Submitted                |  |
| You have not yet started an application using this account. |                                         |  |
|                                                             | ▼                                       |  |

Start New Application

Select an application type: (Pre-Grad or Non-Degree) and click Create Application.

Then another little box will come up, click Open Application.

| Application Details |                            | × |
|---------------------|----------------------------|---|
| Started             | 02/13/2020                 |   |
| Status              | In Progress                |   |
|                     | Pre-graduate or Non-degree |   |
|                     | Pre-grad or Non-Degree     |   |
|                     |                            |   |
|                     |                            | - |
|                     |                            | - |
|                     |                            |   |
| Open App            | lication Cancel            |   |

Fill in your Contact and Biographical Information and click Continue.

Then select intended program (MPH FastTrack) Term you are applying for and click Continue.

| The Graduate Scho                                             | pol                                                                                                    | Community   Collaboration   Preparation |
|---------------------------------------------------------------|----------------------------------------------------------------------------------------------------|-----------------------------------------|
| Home<br>Personal Background<br>Program<br>Signature<br>Review | Intended Pre-Grad or Non-Degree Program Please indicate your intended program and term. Intended Program MPH FastTrack | Scarlett O'Hara Logout                  |
|                                                               | Term Continue                                                                                                    |                                         |

## Fill in the MPH FastTrack Information

|                             | Scarrett O'Hara Logo                                               |
|-----------------------------|--------------------------------------------------------------------|
| Home<br>Personal Background | MPH FastTrack                                                      |
| Program                     | FastTrack B.A./B.S M.P.H. Program for UConn Undergraduates         |
| Signature                   | Website: mph.uconn.edu/fasttrack-program/<br>Email: bcase@uchc.edu |
| Review                      | Current UConn Enrollment Information                               |
|                             | Peoplesoft Number                                                  |
|                             | Student Level Enrollment Status                                    |
|                             | Major -                                                            |
|                             | Secondary Major (if applicable)                                    |
|                             | Advisor/Faculty: Name                                              |
|                             | Advisor/Faculty: Department                                        |

Then fill out the Academic History and be sure to put in University of Connecticut, not UConn. Once you click the **Add New** Under the stripe that says **NAME** a little box will come up to fill in your Academic History.

| UConn UG                      |                          | × |
|-------------------------------|--------------------------|---|
| UConn is listed as "Ur        | iversity of Connecticut" |   |
| School Name                   |                          |   |
| CEEB                          |                          |   |
| Level of Study                |                          |   |
| Degree                        | •                        |   |
| Date Conferred or<br>Expected | •                        |   |

## Save Cancel

Finish by uploading an essay of a Maximum of 300 words. You will not be able to submit your application without the essay. If you are going to do it later, you can do everything and click continue and it will tell you that you have an error and give you the choice of doing it later.

Then authorize your application by click on YES.

Click Continue.

In place of your name, type it in full. Hit Confirm.

| The Graduate Sch            | 001                                                           |
|-----------------------------|---------------------------------------------------------------|
| Home<br>Personal Background | Signature                                                     |
| Program<br>MPH FastTrack    | In place of your signature, please type your full legal name: |
| Signature                   |                                                               |
| Review                      | Confirm                                                       |

Follow the instructions on how to verify and sign out.

When you put the University of Connecticut in, it will fill in the CEEB number. Then just fill in your Degree and the Date of Conferred or Expected Conferral then click **SAVE**.